# SAS Institute TECHNICAL SUPPORT

## Instalacja SAS 9.4 Foundation i SAS Enterprise Guide

Niniejszy dokument pokazuje, jak na lokalnym komputerze zainstalować SAS Foundation i SAS Enterprise Guide.

#### Wymagania systemowe

Instalacja może się odbyć na komputerach, na których zainstalowana jest jedna z następujących wersji Windows:

Microsoft® Windows® Server 2008 with Service Pack 2 (both 32-bit and 64-bit versions)
Microsoft® Windows® Server 2008 R2 with Service Pack 1
Microsoft® Windows® Server 2012
Microsoft® Windows® Server 2012 R2
Microsoft® Windows® 7 with Service Pack 1 – Professional, Enterprise and Ultimate Editions (both 32-bit and 64-bit versions)
Microsoft® Windows® 8 – Professional and Enterprise Edition (both 32-bit and 64-bit versions)
Microsoft® Windows® 8.1 – Professional and Enterprise Edition (both 32-bit and 64-bit versions)
Microsoft® Windows® 10 – Professional and Enterprise Edition (both 32-bit and 64-bit versions)

Instalacja SASa powinna odbywać się na koncie z uprawnieniami administracyjnymi.

### Proces instalacji

Należy przejść do katalogu zawierającego tzw. SAS Software Depot (w skrócie depot), który typowo ściągany jest drogą elektroniczną z internetu przez administratora.

Następnie trzeba uruchomić program instalacyjny klikając dwukrotnie na plik setup.exe.

| ī |                              |        | 1.175             |                  |
|---|------------------------------|--------|-------------------|------------------|
|   | adownload                    |        | Folder plików     | 2012-12-19 04:14 |
|   | 🛅 hf_ibmp                    |        | Folder plików     | 2012-07-27 13:46 |
|   | 🛅 High_Performance_Analytics |        | Folder plików     | 2012-01-20 08:58 |
|   | 🛅 hot_fix                    |        | Folder plików     | 2012-12-19 05:35 |
|   | 🛅 install_doc                |        | Folder plików     | 2012-12-19 04:14 |
|   | 🛅 jaa_kopia_lax              |        | Folder plików     | 2011-08-08 08:18 |
|   | 🛅 JMP                        |        | Folder plików     | 2012-07-30 10:37 |
|   | 🚞 media_data                 |        | Folder plików     | 2012-12-19 04:13 |
|   | 🛅 order_data                 |        | Folder plików     | 2012-12-19 04:13 |
|   | 🛅 plan_files                 |        | Folder plików     | 2011-07-26 09:03 |
|   | 🛅 product_data               |        | Folder plików     | 2012-12-19 04:14 |
|   | products                     |        | Folder plików     | 2012-12-19 04:14 |
|   | SAS_Add-on_for_SAP_APO       |        | Folder plików     | 2012-04-18 14:05 |
|   | SAS_High-Performance_Risk    |        | Folder plików     | 2011-12-21 19:55 |
|   | 🛅 SAS_OpRisk_Global_Data     |        | Folder plików     | 2012-07-30 13:43 |
|   | 🛅 sid_files                  |        | Folder plików     | 2012-12-19 04:14 |
|   | atandalone_installs          |        | Folder plików     | 2012-09-03 23:37 |
|   | 🛅 third_party                |        | Folder plików     | 2012-02-10 17:09 |
|   | 🚞 utilities                  |        | Folder plików     | 2012-12-19 04:14 |
|   | 🖬 cd.id                      | 1 KB   | Plik ID           | 2012-12-19 04:13 |
|   | 🙋 depotsummary.html          | 39 KB  | HTML Document     | 2012-12-19 05:35 |
|   | 🔤 linemode.rexx              | 122 KB | Plik REXX         | 2012-02-21 12:18 |
|   | 🗟 sassd.lck                  | 0 KB   | Plik LCK          | 2012-12-12 08:44 |
|   | 📃 sassd.txt                  | 1 KB   | Dokument tekstowy | 2011-07-26 09:01 |
|   | 🗟 setup.dat                  | 1 KB   | Plik DAT          | 2012-12-19 04:30 |
|   | S setup.exe                  | 490 KB | Aplikacja         | 2012-12-06 01:25 |
|   | setup.rexx                   | 35 KB  | Plik REXX         | 2011-08-19 10:33 |
|   | 🔤 setup.sh                   | 18 KB  | Plik SH           | 2012-06-22 07:38 |
|   |                              |        |                   |                  |

Na Windows 7 może być konieczne uruchomienie programu jako administrator. W tym celu należy kliknąć plik **setup.exe** prawym klawiszem myszy i z pomocniczego menu wybrać **Uruchom jako administrator**.

| Nazwa                                   | Data modyfikacji | Тур           | Rozmiar |
|-----------------------------------------|------------------|---------------|---------|
| ] download                              | 2012-12-19 04:14 | Folder plików |         |
| 퉬 hf_ibmp                               | 2012-07-27 14:46 | Folder plików |         |
| High_Performance_Analytics_Grid_Install | 2012-01-20 08:58 | Folder plików |         |
| 퉬 hot_fix                               | 2012-12-19 05:35 | Folder plików |         |
| 퉬 install_doc                           | 2012-12-19 04:14 | Folder plików |         |
| 퉬 jaa_kopia_lax                         | 2011-08-08 09:18 | Folder plików |         |
| JMP                                     | 2012-07-30 11:37 | Folder plików |         |
| 🐌 media_data                            | 2012-12-19 04:13 | Folder plików |         |
| 📕 orde Otwórz                           | 19 04:13         | Folder plików |         |
| 📗 plan 👜 Uruchom jako administrator     | 26 10:03         | Folder plików |         |
| proc Bozwież problemy ze zgodnoście     | 19 04:14         | Folder plików |         |
| ji proc                                 | 19 04:14         | Folder plików |         |
| SAS Scan for Viruses                    | 18 15:05         | Folder plików |         |
| 퉬 SAS 🗐 🛛 WinZip                        | 21 19:55         | Folder plików |         |
| SAS Zawsze dostepne w trybie offline    | ·30 14:43        | Folder plików |         |
| id_                                     | 19 04:14         | Folder plików |         |
| 🕌 stan                                  | 04 00:37         | Folder plików |         |
| \mu thin Wyślij do                      | 10 17:09         | Folder plików |         |
| 퉬 utili 🛛 Wytnij                        | 19 04:14         | Folder plików |         |
| cd.ie Kopiuj                            | 19 04:13         | Plik ID       | 1 KB    |
| 🥭 dep                                   | 19 05:35         | Dokument HTML | 39 KB   |
| line Utwórz skrót                       | ·21 12:18        | Plik REXX     | 122 KB  |
| sass Usuń                               | 12 08:44         | Plik LCK      | 0 KB    |
| 📋 <sub>sass</sub> Zmień nazwę           | ·26 10:01        | Plik TXT      | 1 KB    |
| 🖻 setu 🛛 Właściwości                    | 19 04:30         | Plik DAT      | 1 KB    |
| S setup.exe                             | 2012-12-06 01:25 | Aplikacja     | 490 KB  |
| setup.rexx                              | 2011-08-19 11:33 | Plik REXX     | 35 KB   |
| 🖻 setup.sh                              | 2012-06-22 08:38 | Plik SH       | 18 KB   |

Po uruchomieniu pojawi się ekran ładujący program instalacyjny (SAS Deployment Wizard) do pamięci.

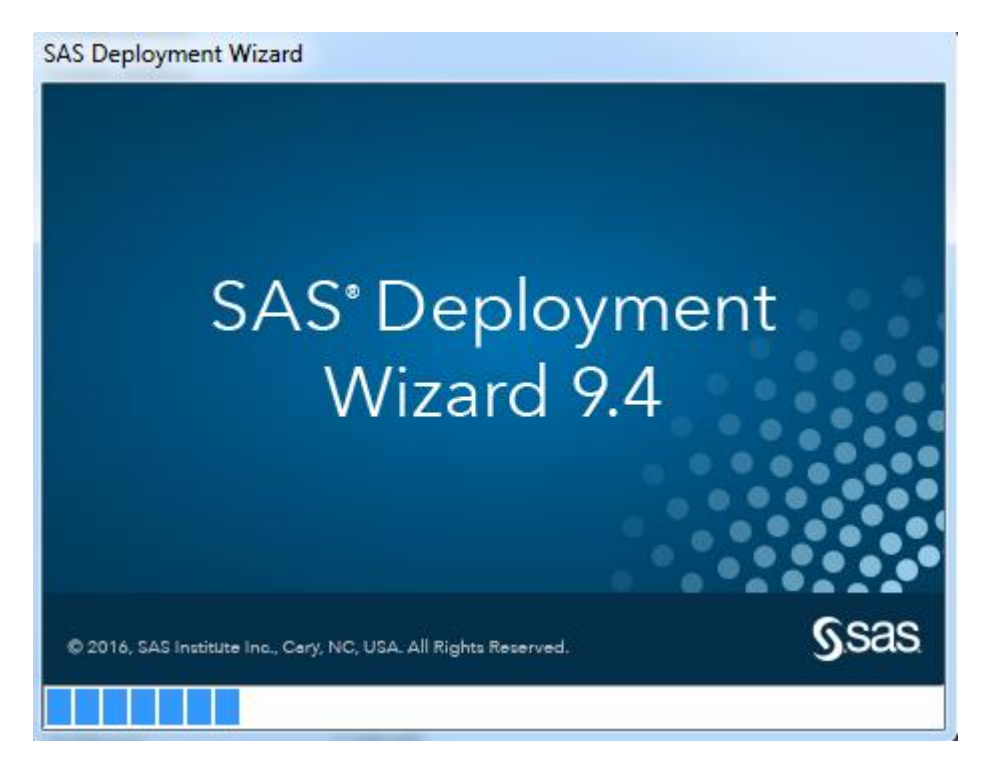

Kolejny ekran pozwoli na wybór wersji językowej instalacji – należy wybrać angielski:

| S Choose l   | Language                        |
|--------------|---------------------------------|
| Select a lar | nguage in which to view the SAS |
| Deployme     | nt Wizard.                      |
| English      | -                               |
|              |                                 |
|              | OK Cancel                       |
|              |                                 |

Na ekranie pozwalającym na wybór zadania, które będzie realizowane, należy zaznaczyć **Install SAS Software** i kliknąć **Next**.

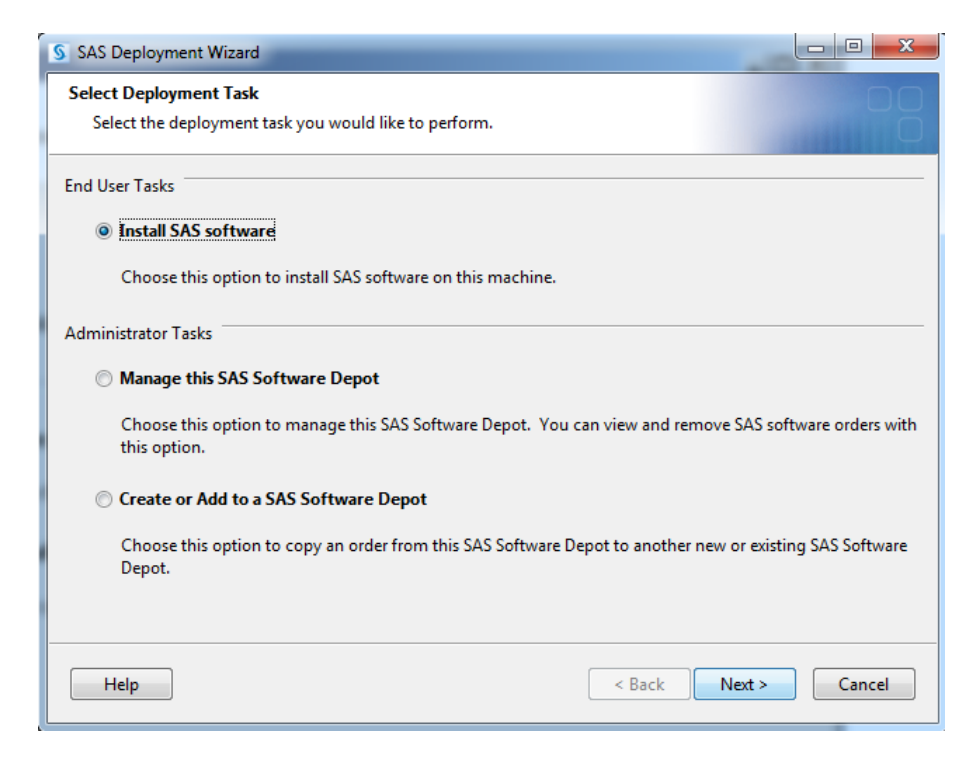

Ekran **Select SAS Order** pojawia się tylko wtedy, gdy w depocie, z którego odbywa się instalacja, znajduje się więcej niż jedno zamówienie. Należy wówczas wybrać zamówienie dotyczące Windows (32-bitowe lub 64-bitowe, w zależności od wersji Windows).

| SAS Deployme                                          | nt Wizard                                                      |                                |  |  |  |
|-------------------------------------------------------|----------------------------------------------------------------|--------------------------------|--|--|--|
| Select SAS Software Order                             |                                                                |                                |  |  |  |
| Select a SAS                                          | Select a SAS Software Order for your deployment.               |                                |  |  |  |
|                                                       |                                                                |                                |  |  |  |
| Select a SAS Soft                                     | vare Order:                                                    |                                |  |  |  |
| Order Number                                          | Order Description                                              |                                |  |  |  |
| 9BH8SC                                                | SAS INTERNAL 940 16W08 WX6+ FULL PROD+GRI                      | D 🛛                            |  |  |  |
| 9BKQ81                                                | SAS INTERNAL 940 16W30 WX6+ FULL PROD+GRI                      | D                              |  |  |  |
| 9BN451                                                | SAS INTERNAL 940 16W48 Z/OS FULL PROD                          |                                |  |  |  |
| SAS Products to I                                     | nstall:<br>full contents of your selected order which includes | the SAS products listed below. |  |  |  |
| 1. Advan                                              | ced Programming for SAS LASR Analytic Server                   |                                |  |  |  |
| 2. BASE I                                             | nfrastructure to support Hadoop                                |                                |  |  |  |
| 3. Base S.                                            | 45                                                             |                                |  |  |  |
| 4. CGI To                                             | ols for the Web Server                                         |                                |  |  |  |
| 5. Data Management Process Orchestration Logical Type |                                                                |                                |  |  |  |
| 6. DataDirect ODBC Driver for Greenplum               |                                                                |                                |  |  |  |
| Help Cancel                                           |                                                                |                                |  |  |  |

Wszystkie komponenty SAS będą zainstalowane we wspólnym katalogu, który trzeba podać na kolejnym ekranie. Domyślna ścieżka to C:\Program Files\SASHome

| SAS Deployment Wizard                                              |                                      |               |
|--------------------------------------------------------------------|--------------------------------------|---------------|
| Specify SAS Home<br>Specify the location where SAS software will b |                                      |               |
| All future installations will be made to SAS Ho                    | me once this location is established | I.            |
| SAS Home: C:\SASHome                                               |                                      | Browse        |
|                                                                    |                                      |               |
|                                                                    |                                      |               |
|                                                                    |                                      |               |
|                                                                    |                                      |               |
|                                                                    |                                      |               |
|                                                                    |                                      |               |
|                                                                    |                                      |               |
|                                                                    |                                      |               |
| Help                                                               | < Back                               | Next > Cancel |

Instalacja nie będzie wykonywana według planu, dlatego należy wybrać **Install SAS Foundation and Related Software**.

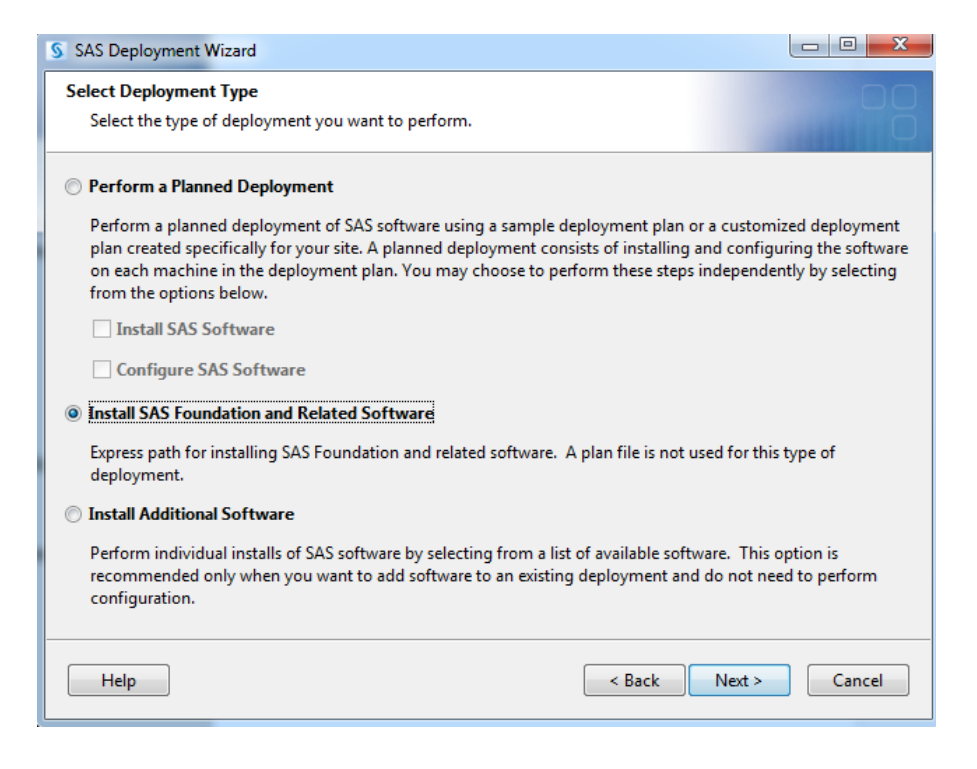

Na kolejnym ekranie należy wybrać tylko 2 produkty do instalacji: **SAS Enterprise Guide** i **SAS Foundation**.

| S SAS Deployment Wizard                                                                |               |        | х |
|----------------------------------------------------------------------------------------|---------------|--------|---|
| Select Products to Install<br>Select the products you want to install on this machine. |               | D      |   |
| Products to install: SAS Foundation and related software                               |               |        | • |
| Product                                                                                |               | Info   |   |
| SAS Drivers for ODBC                                                                   |               | 0      |   |
| SAS Enterprise Guide                                                                   |               | 0      | 1 |
| SAS Environment Manager                                                                |               | 0      | 1 |
| SAS Environment Manager Agent                                                          |               | 0      |   |
| SAS Environment Manager Library Module                                                 |               |        |   |
| SAS Environment Manager Mid-Tier                                                       |               | 0      | 1 |
| SAS Environment Manager Server Module                                                  |               |        |   |
| SAS Environment Manager User Module                                                    |               | 0      | 1 |
| SAS Esri Map Manager Plug-in for SAS Management Console                                |               |        |   |
| SAS Flex Application Themes                                                            |               | 0      | 1 |
| SAS Flex Application Themes Help and Documentation                                     |               | 0      |   |
| SAS Foundation                                                                         |               |        | 1 |
| SAS Foundation Services                                                                |               | 0      | Ŧ |
| Select All Clear All                                                                   |               |        |   |
| Help                                                                                   | < Back Next > | Cancel |   |

W kolejnym oknie, należy wybrać, którą wersję **Enterprise Guide** chcemy zainstalować na naszym komputerze.

| SAS Deployment Wizard                                                                                                    |                     |  |  |  |
|----------------------------------------------------------------------------------------------------|---------------------|--|--|--|
| Select SAS Enterprise Guide Mode                                                                                                    |                     |  |  |  |
| Select which mode of SAS Enterprise Guide to install.                                                                                                    | Ŭ                   |  |  |  |
| SAS Enterprise Guide can be installed in one of two modes on this machine. Select which mode of SAS Enterprise Guide to install from the options below.                                                  |                     |  |  |  |
| 64-bit Native Mode                                                                                                    |                     |  |  |  |
| SAS Enterprise Guide will be installed to run in 64-bit native mode. Applications running in 64-bit n<br>can access memory beyond the 4 GB limit imposed on applications running in 32-bit compatibility | ative mode<br>mode. |  |  |  |
| 32-bit Compatibility Mode                                                                                                    |                     |  |  |  |
| SAS Enterprise Guide will be installed to run in 32-bit compatibility mode. Applications running in 3 compatibility mode are limited to 4 GB of memory by the operating system.                          | 2-bit               |  |  |  |
|                                                                                                    |                     |  |  |  |
|                                                                                                    |                     |  |  |  |
|                                                                                                    |                     |  |  |  |
|                                                                                                    |                     |  |  |  |
| Help Sack Next >                                                                                                    | Cancel              |  |  |  |

Następny ekran pozwala na wybór modułów, które w ramach SAS Foundation będą instalowane. Żadne zmiany nie są konieczne, możemy pozostawić wszystko jako zaznaczone.

| S SAS Deployment Wizard                                                                |               |
|----------------------------------------------------------------------------------------|---------------|
| Select SAS Foundation Products                                                         | 00            |
| Further customize the software by selecting the SAS Foundation products to<br>install. |               |
| Select the SAS Foundation products to install.                                         |               |
| BASE Infrastructure to support Hadoop                                                  |               |
| SAS Business Rules Manager Server                                                      |               |
| SAS Enterprise Decision Management Common Server                                       |               |
| SAS Fraud Management Common Macros                                                     |               |
| SAS Fraud Management Transaction Extensions                                            |               |
| SAS LASR Analytic Server Access Tools                                                  |               |
| SAS Scalable Performance Data Client                                                   |               |
| SAS Visual Analytics Server Components                                                 |               |
|                                                                                        |               |
|                                                                                        |               |
|                                                                                        |               |
| Select All Clear All                                                                   |               |
| Help < Back                                                                            | Next > Cancel |

Na ekranie **Specify SAS Installation Data File** należy wskazać ścieżkę do pliku z licencją (SID). Plik ten na ogół jest w ramach depota, w podkatalogu sid\_files. Trzeba podać plik odpowiadający wybranemu wcześniej zamówieniu .

| S SAS Deployment Wizard                                                              |                       |
|--------------------------------------------------------------------------------------|-----------------------|
| Specify SAS Installation Data File                                                   |                       |
| Specify the full path to your SAS installation data file.                            |                       |
| SAS installation data file: (example: SAS94_123456_999999999_win.bxt)                |                       |
| \\splbackup01\SPLHOTLINE\Depot_9.4_prod\sid_files\SAS94_9BN451_70175253_Win_         | X64_Wrkstn.txt Browse |
| Details of the selected SAS installation data file:                                  |                       |
| Product: SAS 9.4<br>Platform: Microsoft Windows Workstation for x64<br>Order: 9BN451 | ×                     |
| Licensed SAS Foundation Software                                                     | Expiration Date       |
| Base SAS                                                                             | 01DEC2017             |
| Quality Knowledge Base Locale - World                                                | 01DEC2017             |
| Quality Knowledge Base Locale, English United States                                 | 01DEC2017             |
| SAS Data Management Contextual Extraction Language Pack - World                      | 01DEC2017             |
| SAS Data Management DataPack Canada Address                                          | 01DEC2017             |
| SAS Data Management DataPack Canada Geocode                                          | 01DEC2017             |
| SAS Data Management DataPack North American PhonePlus                                | 01DEC2017             |
| SAS Data Management DataPack North American Postal Level Geocode                     | 01DEC2017             |
| SAS Data Management DataPack US Address                                              | 01DEC2017 👻           |
|                                                                                      |                       |
| Help < Back                                                                          | Next > Cancel         |

Na następnym ekranie można wybrać wersje językowe instalowanych produktów. Angielska będzie zainstalowana domyślnie, można wybrać jeszcze wersję polską.

| § SAS Deployment Wizard                                                       |          |
|-------------------------------------------------------------------------------|----------|
| Select Language Support                                                       |          |
| Select the languages for your software to support.                            |          |
| Select the languages you would like to install for the products listed below. |          |
| SAS Enterprise Guide                                                          |          |
| SAS Foundation                                                                |          |
| Dutch                                                                         | *        |
| ✓ English                                                                     |          |
| French                                                                        |          |
| 🔲 German                                                                      |          |
| Hebrew                                                                        |          |
| 🔲 Hungarian                                                                   | =        |
| 🔲 Italian                                                                     |          |
| Japanese Japanese                                                             |          |
| Korean 📃 Korean                                                               |          |
| Norwegian                                                                     |          |
| V Polish                                                                      | <b>.</b> |
|                                                                               |          |
| Select All Clear All                                                          |          |
|                                                                               |          |
|                                                                               |          |
| Help < Back Next >                                                            | Cancel   |
|                                                                               |          |

Kolejne okno pozwala nam wybrać aplikację, która jako domyślna, będzie uruchamiała pliki SASowe, w przypadku gdy mogą być uruchomione przez więcej niż jedną aplikację.

| SAS Deployment Wizard                                                                                                    |                                                                       | x |
|----------------------------------------------------------------------------------------------------|-----------------------------------------------------------------------|---|
| Default Product for SAS File Types                                                                                                    |                                                                       |   |
| Specify the default product that will be used to open SAS file types<br>shared by more than one product.                                       | s that are                                                            | 5 |
| Select one of the following SAS products. In Windows Explorer, when y<br>by more than one SAS product, that file will be opened with the produ | you double-click a file that could be opened<br>uct you specify here. |   |
| SAS Foundation (64-bit)                                                                                                    |                                                                       |   |
| SAS Enterprise Guide (64-bit)                                                                                                    |                                                                       |   |
|                                                                                                    |                                                                       |   |
|                                                                                                    |                                                                       |   |
|                                                                                                    |                                                                       |   |
|                                                                                                    |                                                                       |   |
|                                                                                                    |                                                                       |   |
|                                                                                                    |                                                                       |   |
|                                                                                                    |                                                                       |   |
| Help                                                                                                    | < Back Next > Cancel                                                  |   |

Następny ekran pozwala wskazać ustawienia językowe w SAS dotyczące m.in. przetwarzanych danych, formatu prezentowania dat i walut. Jeżeli będą przetwarzane dane zawierające znaki specyficzne dla języka polskiego, należy wybrać język polski.

| SAS Deployment Wizard                                                                                                    | a ilosc wolnego                                                                                                    |                                                                                                    |  |  |
|----------------------------------------------------------------------------------------------------|----------------------------------------------------------------------------------------------------|----------------------------------------------------------------------------------------------------|--|--|
| Select Regional Settings                                                                                                    |                                                                                                    |                                                                                                    |  |  |
| Select the appropriate regior                                                                                                    | Select the appropriate regional settings for your SAS software.                                                                                                    |                                                                                                    |  |  |
| The region format controls how SAS software displays text, numbers, currencies, date and time values, and sorts<br>data. Select the region format appropriate for your SAS software.                           |                                                                                                    |                                                                                                    |  |  |
| Language (Region) [Locale]                                                                                                    | Polish (Poland) [pl_PL]                                                                                                    | ▼                                                                                                    |  |  |
| If this deployment will support n<br>configure SAS software as a Unic<br>use UTF-8 encoding in all cases.<br>UTF-8 encoding. This can be use<br>single-byte and multi-byte langu<br>who use default encodings. | nultiple languages that cannot all be r<br>code server and override the default S/<br>This will result in all datasets, catalogs<br>ful when sharing data with computer<br>Jage representations, but will make it<br>srver | epresented with a single encoding, you can<br>AS encoding option setting and force SAS to<br>s and text files written by SAS to be written in<br>s located in various countries with different<br>more difficult to share SAS data with others |  |  |
| Help                                                                                                    |                                                                                                    | < Back Next > Cancel                                                                                                    |  |  |

Kolejny krok to konfiguracja SAS Studio. Jeśli nie planujemy wykorzystywać przeglądarki do dostępu do plików, bibliotek i istniejących programów, zostawiamy niezaznaczone.

| S SAS Deployment Wizard                                                                                     |               |
|----------------------------------------------------------------------------------------------------|---------------|
| Configure SAS Studio Basic<br>Select this option in order to configure SAS Studio Basic. If you select this | 00            |
| option, this page will be followed by more pages used to select specific<br>configuration options.          |               |
| Configure SAS Studio Basic                                                                                  |               |
|                                                                                                    |               |
|                                                                                                    |               |
|                                                                                                    |               |
|                                                                                                    |               |
|                                                                                                    |               |
|                                                                                                    |               |
|                                                                                                    |               |
| Help Sack                                                                                                   | Next > Cancel |

Po podaniu tych informacji SAS Deployment Wizard sprawdza, czy jest wystarczająca ilość wolnego miejsca na dysku i czy nie ma otwartych plików, co uniemożliwiłoby instalację.

| SAS Deployment Wizard                                                                                                    |                                  |  |  |  |
|----------------------------------------------------------------------------------------------------|----------------------------------|--|--|--|
| Checking System                                                                                                    |                                  |  |  |  |
|                                                                                                    |                                  |  |  |  |
| Tooling initialization complete                                                                                                    |                                  |  |  |  |
| 131 / 131 (1                                                                                                    | 100%)                            |  |  |  |
| Examining File System                                                                                                    |                                  |  |  |  |
| 64 372 / 64 372                                                                                                    | 2 (100%)                         |  |  |  |
| Required disk space: 6 021 MB                                                                                                    | Available disk space: 574 492 MB |  |  |  |
| running, and add write permissions to those files that are not writable. When you have made these changes, click<br>Refresh. If you choose not to remediate the problem at this time, click Cancel to quit.<br>Unwritable files: 0 |                                  |  |  |  |
|                                                                                                    |                                  |  |  |  |
| Help                                                                                                    | < Back Next > Cancel             |  |  |  |

Jeżeli na powyższym ekranie w polu u dołu okna pojawi się lista plików, należy pozamykać inne aplikacje i jeszcze raz sprawdzić system.

Ostatni ekran, to ekran podsumowujący. Po naciśnięciu przycisku Start rozpocznie się instalacja.

| S SAS Deployment Wizard                                                                                                    |                                                                            |
|----------------------------------------------------------------------------------------------------|----------------------------------------------------------------------------|
| Deployment Summary<br>Review the software selected for deployment. If you would like to change the<br>selections, you should go back and make those changes. When the software<br>you wish to deploy is listed, click Start to begin the deployment.                                                                                                    |                                                                            |
| Stage 1: Installation         1. SAS Private Java Runtime Environment (64-bit)         2. SAS Deployment Manager         3. SAS Deployment Support Components         4. SAS/SECURE Java Component M3         5. SAS/SECURE Java Component (Update)         7. SAS Providers for OLE DB (64-bit, English)         8. SAS Providers for OLE DB (64-bit, English)         9. SAS Providers for OLE DB (32-bit, English)         10. SAS Providers for OLE DB (32-bit, Polish)         11. SAS Integration Technologies Client (64-bit, English)         12. SAS Integration Technologies Client (64-bit, Polish)         Overall Progress | Completed successfully<br>Completed with warnings<br>Completed with errors |
| Help < Back                                                                                                    | Start Cancel                                                               |

Po zakończeniu instalacji pojawi się aktywny przycisk Next:

| SAS Deployment Wizard                                                                                                    |        |                                                          |            | x  |
|----------------------------------------------------------------------------------------------------|--------|----------------------------------------------------------|------------|----|
| Deployment Complete                                                                                                    |        |                                                          |            |    |
| <ul> <li>Stage 1: Installation</li> <li>1. SAS Private Java Runtime Environment (64-bit)</li> <li>2. SAS Deployment Manager</li> <li>3. SAS Deployment Support Components</li> <li>4. SAS/SECURE Java Component M3</li> <li>5. SAS/SECURE Java Component (Update)</li> <li>7. SAS Providers for OLE DB (64-bit, English)</li> <li>8. SAS Providers for OLE DB (64-bit, English)</li> <li>9. SAS Providers for OLE DB (32-bit, English)</li> <li>10. SAS Providers for OLE DB (32-bit, Polish)</li> <li>11. SAS Integration Technologies Client (64-bit, English)</li> <li>13. SAS Integration Technologies Client (32-bit, English)</li> <li>14. SAS Integration Technologies Client (32-bit, Polish)</li> </ul> |        | <ul> <li>Completed sur</li> <li>Completed wit</li> </ul> | ccessfully | gs |
|                                                                                                    |        | 😣 Completed wit                                          | h errors   |    |
| Help                                                                                                    | < Back | Next >                                                   | Cancel     |    |

Wciśnięcie przycisku Finish kończy proces instalacji.

| SAS Deployment Wizard                                                                |                      |
|--------------------------------------------------------------------------------------|----------------------|
| Additional Resources<br>Below are links to additional resources for your deployment. |                      |
| SAS Customer Support Center                                                          |                      |
| http://support.sas.com<br>SAS Installed Software and Components report               |                      |
| file:///C:\Test\InstallMisc\InstallLogs\DeploymentRegistry.html SAS Install Center   | E                    |
| http://support.sas.com/documentation/installcenter/                                  |                      |
| Downloads and Hot Fixes                                                              |                      |
| SAS Training                                                                         |                      |
| Print                                                                                | •                    |
|                                                                                      |                      |
| Нер                                                                                  | < Back Finish Cancel |

W menu Start → Programy powinna pojawić się nowa Grupa SAS, w ramach której będą między innymi:

- SAS 9.4 (Angielski)
- SAS 9.4 (Polski)
- SAS Enterprise Guide 7.1.